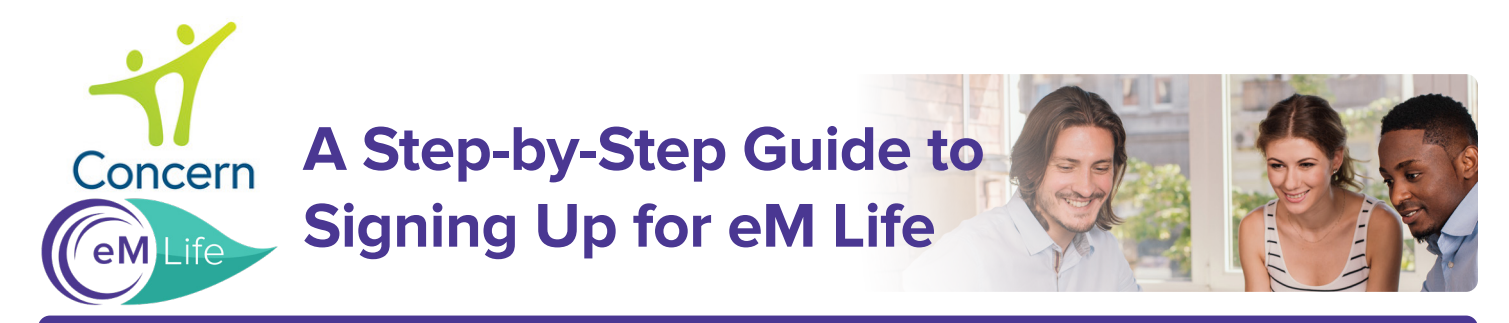

#### Everything starts here: employees.concernhealth.com

**Step 1:** Register to create your Concern Dashboard or Log in if already registered.

| Concern                                                                                     | Self-Help Resources 👻 Life Balance Resources 🔹 | • Counseling • I'm geing sh | ) 📰<br>rough 🕶 My Deakbooer | d Access Our Services |  |
|---------------------------------------------------------------------------------------------|------------------------------------------------|-----------------------------|-----------------------------|-----------------------|--|
| Portal > Digital Access                                                                     |                                                |                             | 🚨 Login                     | Let's get storted     |  |
|                                                                                             |                                                |                             |                             |                       |  |
| Great, now let's get you registered!                                                        |                                                |                             |                             |                       |  |
| Don't worry, registering you helps us provide you with the best care options. 🕚             |                                                |                             |                             |                       |  |
|                                                                                             | -Required Fields                               |                             |                             |                       |  |
|                                                                                             | FIRST NAME                                     | LAST NAME                   |                             |                       |  |
|                                                                                             |                                                |                             |                             |                       |  |
|                                                                                             | EMAIL ADDRESS                                  |                             |                             |                       |  |
|                                                                                             |                                                |                             |                             |                       |  |
|                                                                                             | DATE OF BIRTH                                  |                             |                             |                       |  |
|                                                                                             | mm/dd/yyyy                                     | Why is this important?      |                             |                       |  |
|                                                                                             | PHONE NUMBER (numbers only)                    | PHONE NUMBER TYPE           |                             |                       |  |
|                                                                                             |                                                | Call O Home O Work          |                             |                       |  |
| Check have if we can leave a message on this phene humber / we are     unable to result you |                                                |                             |                             |                       |  |
|                                                                                             | PASSWORD                                       |                             |                             |                       |  |
|                                                                                             |                                                |                             |                             |                       |  |

#### **Step 3:** Select your experience level with mindfulness.

# Webcome to et LifeHow experienced are you with Mindfulness? Use an elevatorily out relativity with month/inters. Use an elevatorily out relativity with month/inters. Use an elevatorily out relativity with month/inters. Use an elevatorily out relativity with month/inters. Use an elevatorily out relativity with month/inters. Use an elevatorily out relativity with month/inters. Use an elevatorily out relativity with month/inters. Use and relativity. Use and relativity. Use an elevatority. Use an elevatori

#### Step 2: Click GO TO EM LIFE

| Guided Mindfulness Programs                                  | Learn more a                                        |
|--------------------------------------------------------------|-----------------------------------------------------|
| Build skills for everyda<br>conditions with program<br>exper | ay life and chronic<br>ns taught by certified<br>ts |
| ✓ Stress ✓ Weight                                            |                                                     |
| ✓ Relationships ✓ Anxiety                                    |                                                     |
| ✓ Sleep ✓ Depression                                         | eMLife                                              |
| ✓ Happiness ✓ Parenting                                      | GO TO EM LIFE >                                     |
| + Many more                                                  |                                                     |

## **Step 4:** Select your intentions for mindfulness.

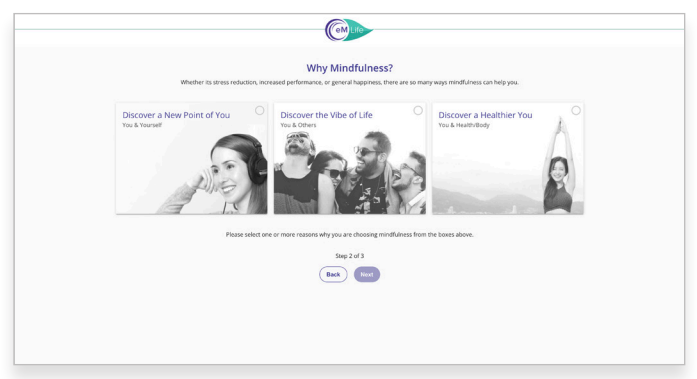

## **Step 5:** Choose at least 3 mindfulness categories.

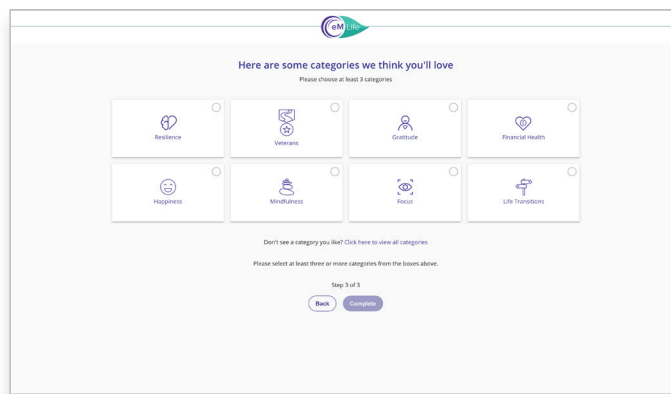

## You're All Set!: Feel free to explore our vast library of live & on-demand content.

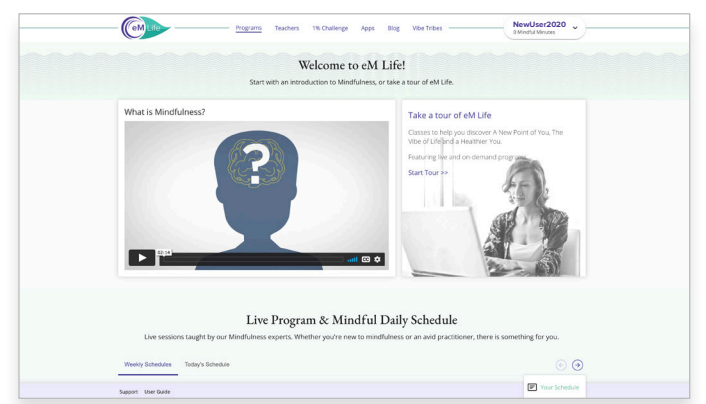

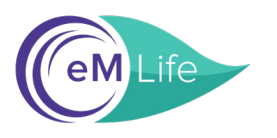

#### A Step-by-Step Guide to Using the eM Life Mobile App

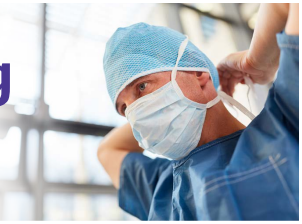

**Step 1:** Download the eM Life app in the App Store or on Google Play

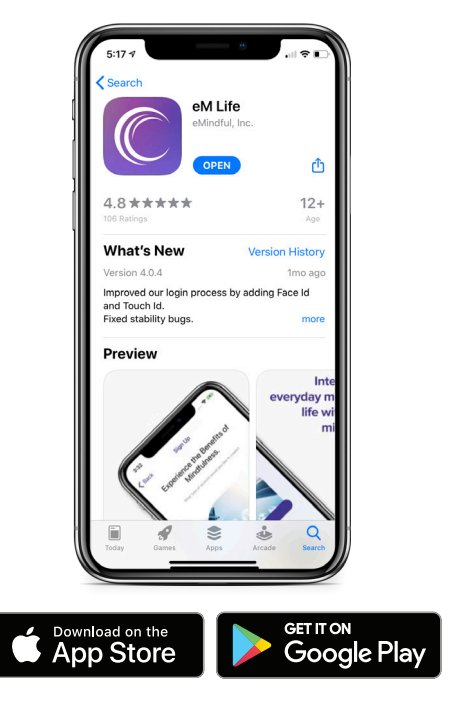

**Step 2:** Click *Organization Login* 

(eML

Email Address

Remember Me

Login

Forgot your password? »

You can also login using your organization login information

Create an eM Life account

Need help? Contact Support »

**Step 3:** Enter organization name *Concernhealth* and click SUBMIT.

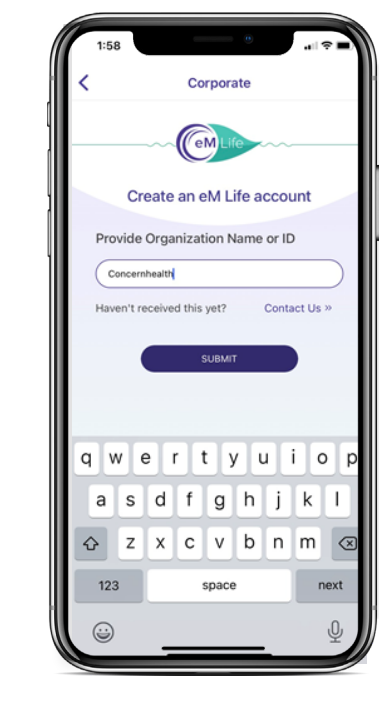

#### **Step 4:** Click "*SignUp with Organization Login.*"

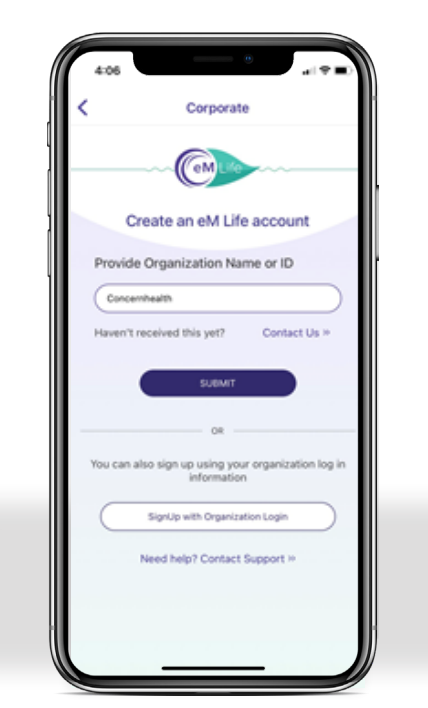

**Step 5:** Enter the email address and log in you used on the Concern site.

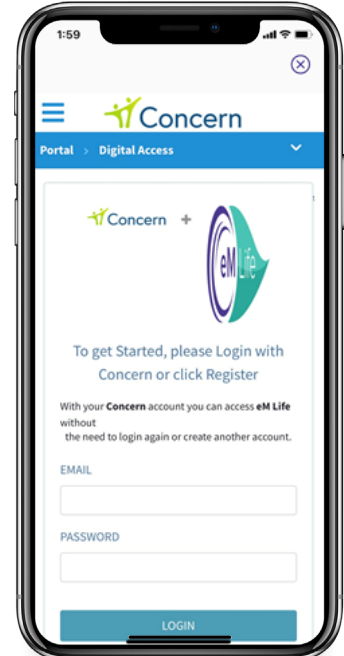

**Step 6:** Enjoy eM Life whenever you want.

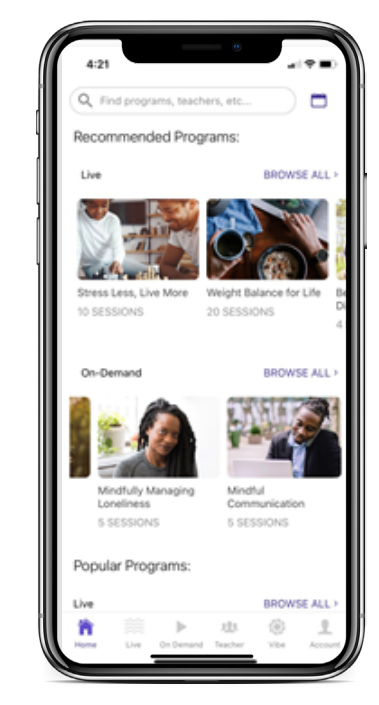